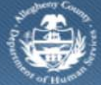

## Jail Collaborative – Admin Reports

Jail Collaborative Providers are able to generate management reports from the *Reports* menu that is part of the Admin module.

## Completing the Reports screen

| Proces   History     ad   * If a pop-up blocker is installed for your browser, please hold down the 'Ctrl' key while clicking Preview.     Proces   History     ad   * If a pop-up blocker is installed for your browser, please hold down the 'Ctrl' key while clicking Preview.     Proces   Report     * If a pop-up blocker is installed for your browser, please hold down the 'Ctrl' key while clicking Preview.     Provider   Clickble     Advice Client Report by Provider   Editable     Alternative Housing Clear ance Progression Report   Editable     Alternative Housing Clear ance Progression Report   Editable     Employment Retention Report   Editable     Exit Report by Provider   Editable     Exit Report by Provider   Editable     Exit Report by Provider   Editable     Exit Report by Provider   Editable     Program Eligibility Report   Editable     Provider Service Statistical Report   Editable     Visitation Report   Editable                                                                                                    |                                                                                                    |                     |  |
|----------------------------------------------------------------------------------------------------|----------------------------------------------------------------------------------------------------|---------------------|--|
| Pocus   History     d   I a pop-up blocker is installed for your browser, please hold down the 'Ctf' key while clicking Preview.     Report S     data blocker is installed for your browser, please hold down the 'Ctf' key while clicking Preview.     data blocker is installed for your browser, please hold down the 'Ctf' key while clicking Preview.     data blocker is installed for your browser, please hold down the 'Ctf' key while clicking Preview.     data blocker is installed for your browser, please hold down the 'Ctf' key while clicking Preview.     data blocker is installed for your browser, please hold down the 'Ctf' key while clicking Preview.     data blocker is installed for your browser, please hold down the 'Ctf' key while clicking Preview.     data blocker is installed for your browser, please hold down the 'Ctf' key while clicking Preview.     data blocker is installed for your browser, please hold down the 'Ctf' key while clicking Preview.     data blocker is installed for your browser, please hold down the 'Ctf' key while clicking Preview.     data blocker is installed for your browser, please hold down the 'Ctf' key while clicking Preview.     data blocker is installed for your browser, please hold down the 'Ctf' key while clicking Preview.     data blocker is installed for your browser, please hold down the 'Ctf' key while clicking Preview. <td c<="" th=""><th>abinet I Keports</th><th></th></td>                                                                                                    | <th>abinet I Keports</th> <th></th>                                                                                                    | abinet I Keports    |  |
| a   I a pop-up blocker is installed for your brower, please hold down the 'Ctrl' key while clicking Preview.     keports   Report Name   Type     Active Client Report by Provider   Editable     Alternative Housing Client Level Report   Editable     Alternative Housing Client Level Report   Editable     Alternative Housing Client Level Report   Editable     Employment Retention Report   Editable     Exit Report by Provider   Editable     Employment Retention Report   Editable     Exit Report by Provider   Editable     Exit Report by Provider   Editable     Provider Service Statistical Report   Editable     Provider Service Statistical Report   Editable     Provider Service Statistical Report   Editable     Visitation Report   Editable     Visitation Report   Editable     Visitation Report   Editable     Visitation Report   Editable     Visitation Report   Editable     Visitation Report   Editable     Visitation Report   Editable     Visitation Report   Editable     Visitation Report   Editable     V                                                                                                    | Focus History Reports                                                                                                    |                     |  |
| Inv Services     Reports       duration     Report Name     Type       Active Client Report by Provider     Editable       Active Client Report by Provider     Editable       Alternative Housing Clearance Progression Report     Editable       Alternative Housing Clearance Progression Report     Editable       Alternative Housing Clearance Progression Report     Editable       Alternative Housing Clearance Progression Report     Editable       Alternative Housing Clearance Progression Report     Editable       I a 2 3 4 1     I 10 1       14 5 1 1 12     12 1 12       2 2 2 3 2 4 2 5     2 2 3 2 3 1 1       2 2 2 3 2 3 3 1 1     1       3 5 6 7 2 30     1 1                                                                                                    | * If a pop-up blocker is installed for your browser, please hold down the 'Ctrl' key whi                                                                                                    | e clicking Preview. |  |
| Report Name   Type     Adive Client Report by Provider   Editable     Aggregate Client Querance Progression Report   Editable     Alternative Housing Client Level Report   Editable     Alternative Housing Client Level Report   Editable     I I Z   I   Exit Provider   Editable     I I Z   I   I   Exit Provider   Editable     I I I Z   I   I   I   I   Exit Provider   Editable     I I I Z   I   I   I   I   I   I   I   Exit Report by Provider   Editable     I I I Z   I   I   I   I   I   I   I   I   I   I   I   I   I   I   I   I   I   I   I   I   I   I   I   I   I   I   I   I   I   I   I   I   I   I   I   I   I   I   I   I   I   I   I   I   I   I   I   I   I   I   I   I   I   I                                                                                                    | Reports                                                                                                    |                     |  |
| Active Client Report by Provider Editable   Aggregate Client Outcome Report by Provider Editable   Alternative Housing Clearance Progression Report Editable   Alternative Housing Clearance Progression Report Editable   Alternative Housing Clearance Progression Report Editable   Alternative Housing Clearance Progression Report Editable   Alternative Housing Clearance Progression Report Editable   Employment Retention Report Editable   Exit Report by Provider Editable   Exit Report by Provider Editable   Intake Closure Report Editable   Program Eligibility Report Editable   Provider Service Statistical Report Editable   Visitation Report Editable                                                                                                    | Report Name                                                                                                    | Туре                |  |
| dar   Jacobia   Aggregate Client Outcome Report by Provider   Editable     Alternative Housing Clearance Progression Report   Editable     Alternative Housing Clearance Progression Report   Editable     Alternative Housing Clearance Progression Report   Editable     Alternative Housing Clearance Progression Report   Editable     Alternative Housing Clearance Progression Report   Editable     T   W   T   F     X   X   S   X   Y     X   Y   F   Editable   Editable     Employment Retention Report   Editable   Editable     Exit Report by Provider   Editable   Editable     Progress   Editable   Provider Report   Editable     Provider Service Statistical Report   Editable   Provider Service Statistical Report   Editable     Visitation Report   Editable   Visitation Report   Editable                                                                                                    | Active Client Report by Provider                                                                                                    | Editable            |  |
| Image: Sector Sector | Aggregate Client Outcome Report by Provider                                                                                                    | Editable            |  |
| Alternative Housing Client Level Report   Editable     But J V T F S   S     1 2 3 4   Employment Retention Report     2 8 9 10   11     1 5 15   15     1 2 2 32   24     2 8 9 200   11     Program Eligibility Report   Editable     Provider Service Statistical Report   Editable     Visitation Report   Editable     Visitation Report   Editable                                                                                                    | Alternative Housing Clearance Progression Report                                                                                                    | Editable            |  |
| anuary 2014   zanuary 2014   zanuary 2014                                                                                                    | Alternative Housing Client Level Report                                                                                                    | Editable            |  |
| Image: Image: | nuary 2014 ≥ Employment Retention Report                                                                                                    | Editable            |  |
| 1   1   2   3   4   Editable     2   8   9   10   11   Program Eligibility Report   Editable     14   15   16   17   18   Provider Service Statistical Report   Editable     21   22   23   24   25   Editable   Editable     28   29   30   31   1   Editable   Editable                                                                                                    | Exit Report by Provider                                                                                                    | Editable            |  |
| Z   8   9   10   11     H4   15   16   17   18     Program Eligibility Report   Editable     Provider Service Statistical Report   Editable     Visitation Report   Editable                                                                                                    | 1 1 2 3 4 Intake Closure Report                                                                                                    | Editable            |  |
| 14   15   16   12   18     12   12   12   12   12   12     12   12   12   12   12   12     12   12   13   1   1     14   15   10   1   1                                                                                                    | Z 8 9 10 11 Program Eligibility Report                                                                                                    | Editable            |  |
| 21   22   23   24   25     28   29   30   31   1     4   5   6   7   8                                                                                                    | 4 15 16 17 18 Provider Service Statistical Report                                                                                                    | Editable            |  |
| 28   29   30   31   1     4   5   6   Z   8                                                                                                    | 1 22 23 24 25 Visitation Report                                                                                                    | Editable            |  |
|                                                                                                    | 8 29 30 31                                                                                                    |                     |  |
|                                                                                                    |                                                                                                    |                     |  |
|                                                                                                    |                                                                                                    |                     |  |
|                                                                                                    |                                                                                                    |                     |  |
| uest                                                                                                    | est                                                                                                    |                     |  |
| roval Inbox                                                                                                    |                                                                                                    |                     |  |
| bs                                                                                                    | oval Inbox                                                                                                    |                     |  |
|                                                                                                    | s and a second second sec |                     |  |
|                                                                                                    | s                                                                                                    |                     |  |

- 1. Navigate to the *Reports* screen.
- a. Jail Collab. > Admin > Reports
- 2. Select the report you wish to generate from the *Reports* grid.
- 3. Click the [Preview] button.
  - *TIP: Many reports require additional selections to be made to complete the generation of the report.*
  - a. Enter the additional information required on the Jail Reports pop-up, if applicable.
    - *TIP:* There are different pop-ups that can be displayed. Please refer to the section below for the detailed instructions on how to complete the pop-ups.
  - b. Click **[OK]** to generate the report.
    - *TIP: Theses reports are generated as an MS Excel spreadsheet. The information displayed on the report can be edited. Edits made to the report will not be reflected in the Jail Collaborative application.*

## Completing the Jail Reports pop-up

- 1. Specific reports that are generated require a date range only.
  - a. On the Jail Reports pop-up, enter the report Start Date.
  - b. Enter the report *End Date*.
  - c. Click the **[OK]** button to generate the report.
    - *TIP: The Active Client Report, Alternative Housing Clearance Progression Report, Alternative House Client Level Report, Exit Report, Provider Service Statistical Report, and Visitation Report are the reports that require a date range for generation.*
    - *TIP: The date selection for the Aggregate Client Outcome Report is a radio button selection.*

- 2. Specific reports require the selection of the applicable *Service* as well as a date range.
  - a. On the Jail Reports pop-up, enter the report Start Date.
  - b. Enter the report End Date.
  - c. Mark the applicable checkbox(es) to Select Service(s).
  - d. Click the **[OK]** button to generate the report.
    - TIP: The Employment Retention Report and Program Eligibility Report require a date range to be entered as well as a Service to be selected.
- 3. The Intake Closure Report generates without additional information.

## For more information...

For assistance, please contact the Allegheny County Service Desk at <u>servicedesk@alleghenycounty.us</u> or 412-350-4357 (Option 2 for DHS). To access the Self Service Tool go to <u>http://servicedesk.alleghenycounty.us</u>.

This Job Aid and additional user materials are located on the DHS Amazon site at <u>http://dhswbt.s3.amazonaws.com/KIDSJobAids/index.html</u>.